# **Web-Browser**

### Microsoft Edge: Browserdaten Löschen

Dieser Ablauf ist getestet auf: Version 128.0.2739.79 (Offizielles Build) (64-Bit)

Manchmal ist es notwendig, dass beim Browser alte Dateien gelöscht werden. Diese können sonst Probleme bei der Darstellung von Webseiten verursachen. Meist wird diese Prozedur angewendet, wenn eine Webseite nicht mehr sauber dargestellt wird, oder Funktionen darauf nicht mehr sauber ausgeführt werden.

Wichtig, nach dem Löschen der Daten muss man sich bei einzelnen Diensten wie z.B. Google, Facebook usw. erneut mit Benutzername und Passwort anmelden.

## Vorgehen

Klicken Sie oben rechts auf die drei Punkte

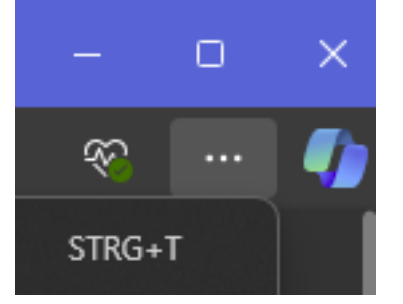

Wählen Sie fast zu unterst "Einstellungen".

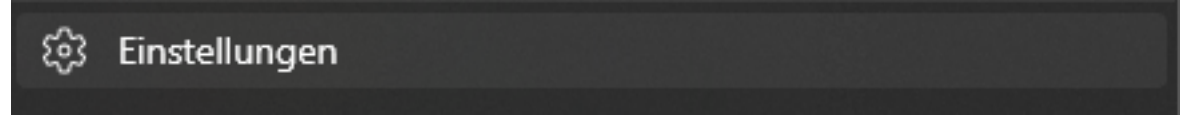

Auf der linken Seite wählen Sie nun "Datenschutz, Suche und Dienste".

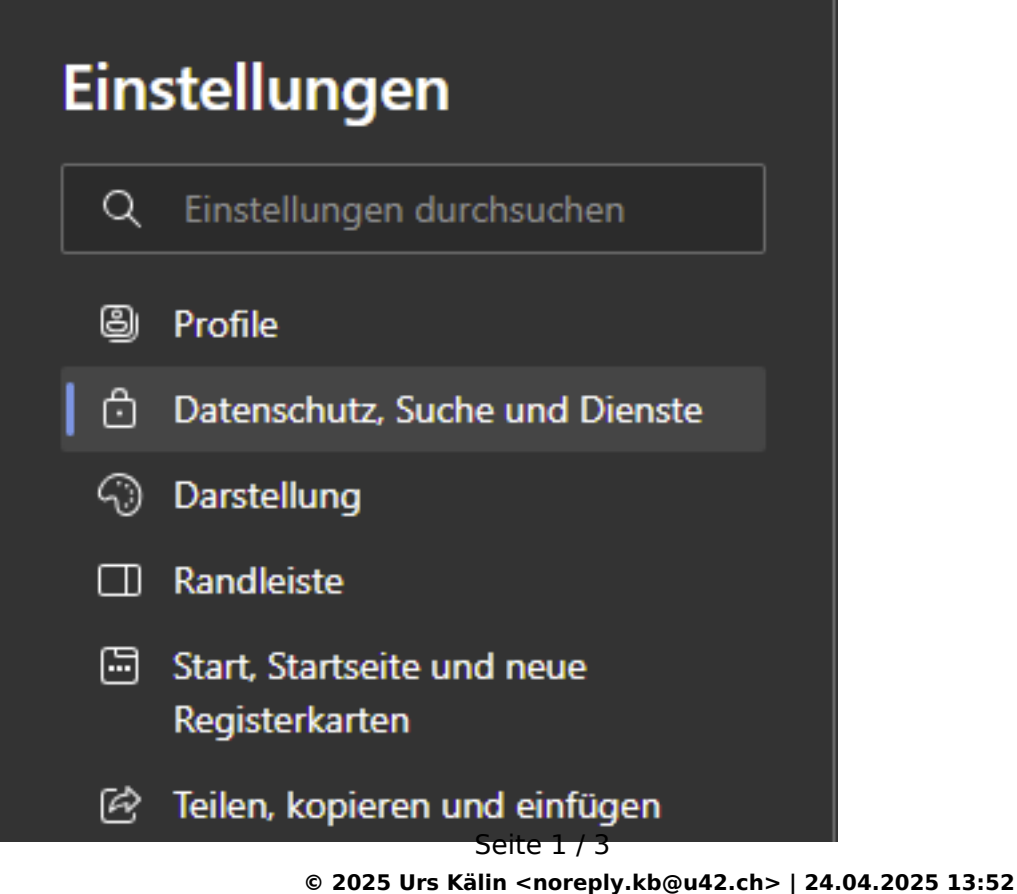

URL: https://kb.ursusit.ch/content/31/57/de/microsoft-edge-browserdaten-loeschen.html

# Web-Browser

#### Klicken Sie auf "Zu löschende Elemente auswählen".

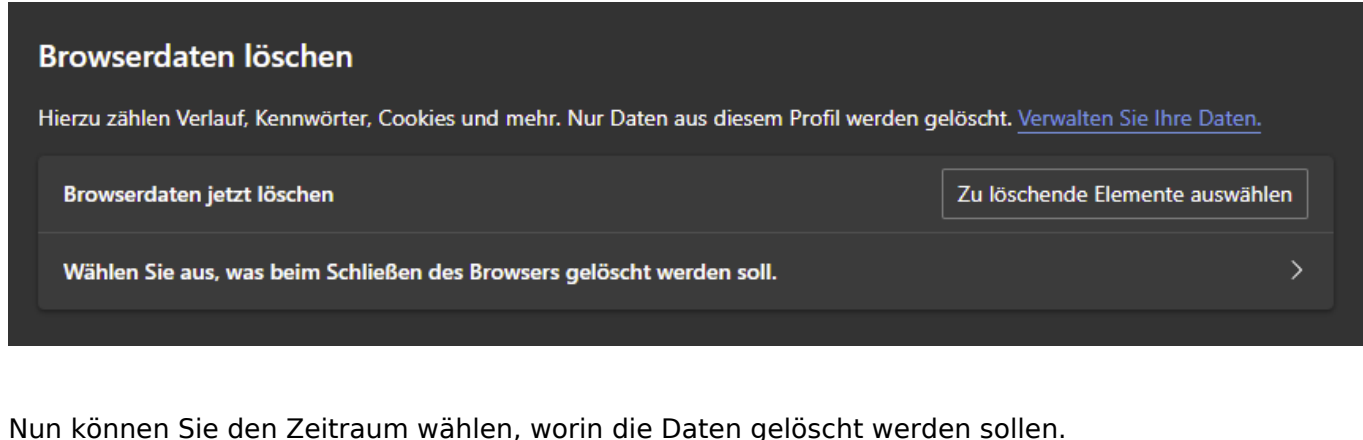

Nun können Sie den Zeitraum wählen, worin die Daten gelöscht werden sollen. Im Zweifelsfall wählen Sie hier "Gesamte Zeit".

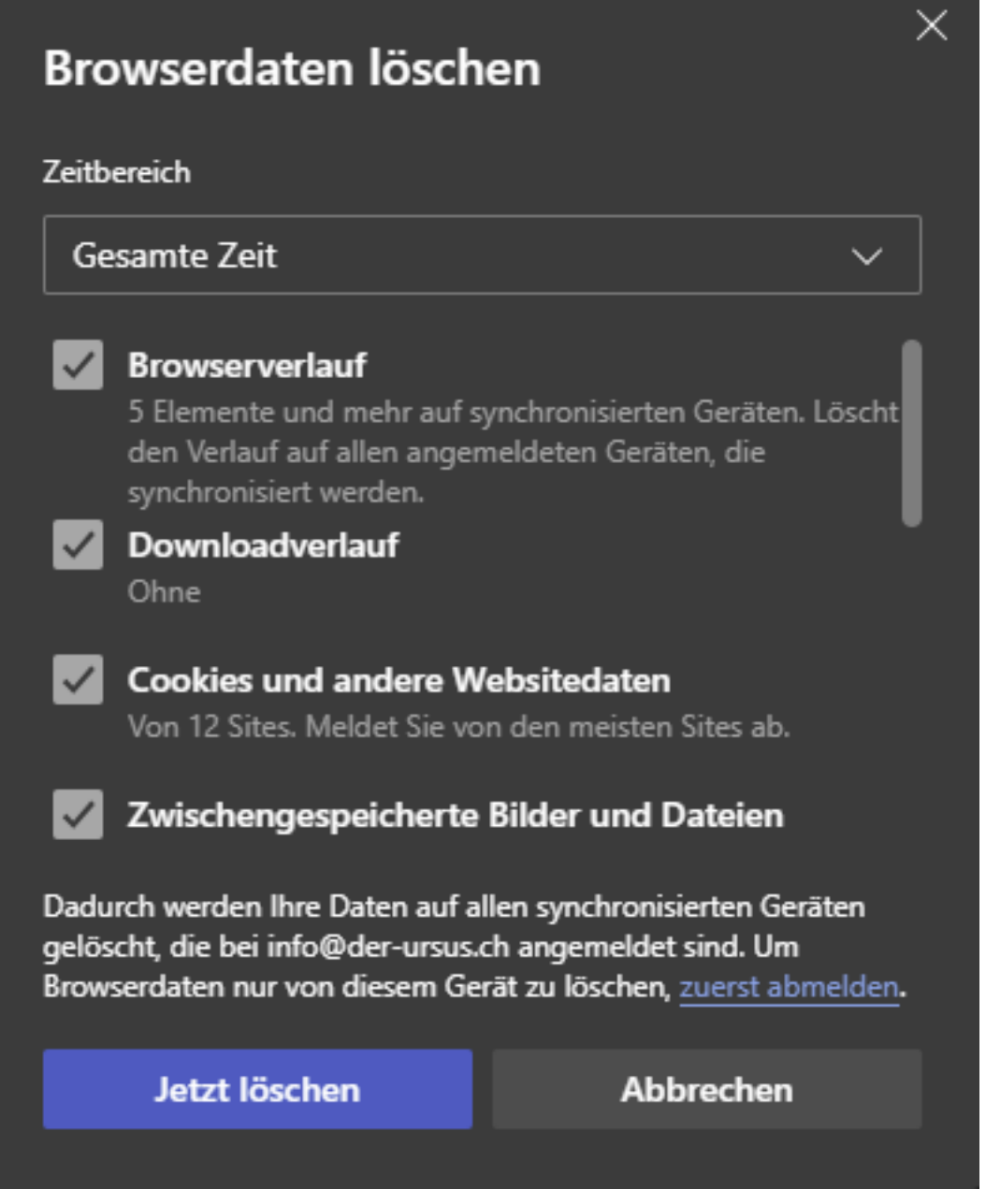

Nach dem Klick auf "Jetzt löschen" sind alle Daten weg.

## **Web-Browser**

Eindeutige ID: #1057 Verfasser: Urs Kälin Letzte Änderung: 2024-09-17 11:44

> Seite 3 / 3 © 2025 Urs Kälin <noreply.kb@u42.ch> | 24.04.2025 13:52 URL: https://kb.ursusit.ch/content/31/57/de/microsoft-edge-browserdaten-loeschen.html